## ВАЖНАЯ ИНФОРМАЦИЯ

Аккуратно следуете инструкциям и не пытайтесь совершать какие-либо действия не указанные в инструкции

Неправильное обновление сетевого плеера, может привести к нарушениям в его работе и повреждению его составляющих частей. В этом случае аппарат не будет попадать под гарантию ООО «Ямаха Мюзик».

Сетевой плеер подключен к интернету, если вы можете прослушивать интернет-радиостанции. (См. Руководство пользователя)

## Инструкция по обновлению ПО

Шаг 1

| Включите питание и зайдите в SETUP меню. |        |       |    |        |     |
|------------------------------------------|--------|-------|----|--------|-----|
| Нажмите                                  | кнопку | SETUP | на | пульте | ДУ. |

### Шаг2 Начало обновления

Используя кнопки UP/DOWN выберите пункт "4 Firmware Update" и нажмите кнопку ENTER.

Когда на дисплее появится надпись *"Firmware Update OK?"* выберите "YES", с помощью нажатия кнопки LEFT.

Нажмите кнопку ENTER для начала обновления.

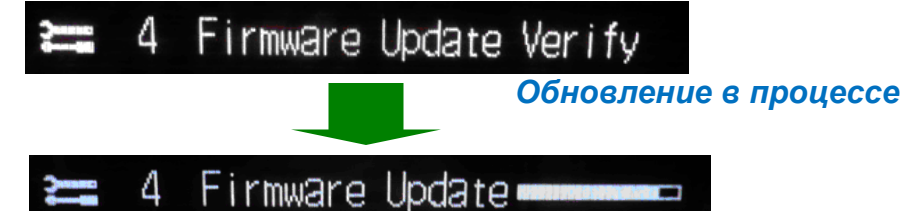

#### Важно:

Не выключайте из сети и не нажимайте никакие кнопки во время обновления ПО.

В случае если питание было случайно отключено сетевой плеер вернется к изначальной версии ПО. Для установки нового ПО начните все с начала с шага 1.

Если во время обновления ПО появилась надпись "*Firmware Update NG*", проверьте настройки сети и повторите попытку. Система вернется к изначальной версии ПО.

Обновление закончено, когда на дисплее появится надпись "Update Done" Затем выключите питание.

## ШАГ 3 Проверьте версию ПО.

Включите питание. Нажмите кнопку SETUP на пульте ДУ. С

помощью кнопок **UP/DOWN** на пульте ДУ, выберите пункт **"3** *FIRMWARE Ver.*" Убедитесь что новая версия ПО установлена.

# Поздравляем!

Вы успешно выполнили обновление ПО. Ваш сетевой плеер готов к работе.